# Anzeigen von Protokollen auf dem RV315W VPN-Router

#### Ziel

Protokolle ermöglichen das Erfassen und Protokollieren verschiedener Ereignisse zur Überprüfung. Protokolle können verwendet werden, um Sie über Ereignisse zu informieren, die für die RV315W von Bedeutung sind. Mithilfe der Funktion für Ansichtsprotokolle kann ein Administrator durch spezielle, für das Netzwerk relevante Protokolle filtern, um die ordnungsgemäße Funktion sicherzustellen. Auf der Seite für Ansichtsprotokolle werden die Protokolle lokal auf dem RV315W angezeigt.

In diesem Artikel wird erläutert, wie die Protokolle lokal auf dem RV315W VPN-Router angezeigt werden.

Die folgenden Artikel enthalten weitere Informationen zur Systemprotokollierung auf der RV315W.

·Informationen zum Konfigurieren der Protokolle, die auf dem RV315W generiert werden, finden Sie *in* den *Protokollfunktionen auf dem RV315W VPN Router* in folgendem Artikel.

·Informationen zum Konfigurieren der Protokolleinstellungen für lokalen, USB-, E-Mail- und Syslog-Speicher finden Sie im Artikel *Protokolleinstellungen auf dem RV315W VPN-Router* 

## Anwendbares Gerät

RV315W

## Softwareversion

·1.01.03

#### Protokolle anzeigen

Schritt 1: Melden Sie sich beim Webkonfigurationsprogramm an, und wählen Sie **Systemverwaltung > Protokolle > Protokolle anzeigen aus**. Die Seite *"View Logs*" (Protokolle anzeigen) wird geöffnet:

| Facility:                                          | Select an item 💌 |        |
|----------------------------------------------------|------------------|--------|
| Filter by Keyword (WAN, VPN, Firewall, or TR-069): |                  | Filter |
| Download All Logs Clear Logs                       |                  |        |

| View Logs                                                                                    |                                                  |
|----------------------------------------------------------------------------------------------|--------------------------------------------------|
| Facility:<br>Filter by Keyword (WAN,VPN,Firewall,or TR-069):<br>Download All Logs Clear Logs | Select an item  Select an item All kernel system |

Schritt 2: Wählen Sie die entsprechende Einrichtung aus der Dropdown-Liste aus.

·All (Alle) - Es werden alle Einrichtungsprotokolle angezeigt. Standardmäßig ist All (Alle) ausgewählt.

·Kernel logs (Kernelprotokolle) - Zeigt Protokolle an, die Teil des Kernelcodes sind. Ein Kernel ist Teil des Betriebssystems, das den Zugriff auf Systemressourcen ermöglicht.

·Systemprotokolle - Es werden Benutzerplatz-Anwendungsprotokolle wie NTP, Sitzung und DHCP angezeigt.

| elect an item 💌 |
|-----------------|
| rewall Filter   |
|                 |
| 2               |

Schritt 3: (Optional) Um nach einem bestimmten Schlüsselwort zu filtern, geben Sie ein Schlüsselwort in das Feld Nach Schlüsselwort filtern ein, und klicken Sie auf **Filtern**.

Schritt 4: (Optional) Um alle Protokolle in das verwendete System zu kopieren, klicken Sie auf **Alle Protokolle herunterladen**.

Schritt 5: (Optional) Um die Protokolle des Geräts zu löschen, klicken Sie auf **Protokolle löschen**.